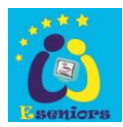

# Comment télécharger et installer Teamviewer

1/ Ouvrir son navigateur, Chrome, Firefox ou Edge

| M Réunion ZOOM le lundi 23/03 à 🗙 🙆 Mon Drive - Google Drive 🗙 Nouvel onglet | × +                            |   | - 0 ×            |
|------------------------------------------------------------------------------|--------------------------------|---|------------------|
| $\leftrightarrow \rightarrow \mathbf{G} \mathbf{G}$                          |                                |   | 🖈 🌖 :            |
|                                                                              |                                |   | Gmail Images 🗰 🍈 |
|                                                                              |                                | 0 | -                |
|                                                                              |                                | ~ |                  |
|                                                                              |                                |   |                  |
|                                                                              | <b>S</b> qle                   |   |                  |
|                                                                              |                                |   |                  |
|                                                                              |                                |   |                  |
| Q Effectuez une recherche s                                                  | ur Google ou saisissez une URL | Ŷ |                  |
|                                                                              |                                |   |                  |
|                                                                              | +                              |   |                  |
|                                                                              |                                |   |                  |
| Web                                                                          | Store Ajouter un rac           |   |                  |
|                                                                              |                                |   |                  |
|                                                                              |                                |   |                  |
|                                                                              |                                |   |                  |
|                                                                              |                                |   | Personnaliser    |

2 : Tapez dans la zone de recherche le nom *Teamviewer* et validez par la touche entrée

| Nouvel onglet                                   |   | × +                         | -                                                         | - 0 ×         |
|-------------------------------------------------|---|-----------------------------|-----------------------------------------------------------|---------------|
| $\  \   \leftarrow \  \   \rightarrow \  \   G$ | G | teamweav                    |                                                           | Θ:            |
|                                                 | Q | teamweav - Recherche Google |                                                           |               |
|                                                 | Q | teamviewer                  |                                                           | •••           |
|                                                 | Q | teamviewer mac              |                                                           |               |
|                                                 | Q | teamviewer 15               |                                                           |               |
|                                                 | Q | teamviewer 12               |                                                           |               |
|                                                 | Q | teamviewer 14               |                                                           |               |
|                                                 | Q | teamviewer quicksupport     |                                                           |               |
|                                                 | Q | teamviewer 9                |                                                           |               |
|                                                 |   |                             | Q Effectuez une recherche sur Google ou saisissez une URL |               |
|                                                 |   |                             |                                                           |               |
|                                                 |   |                             | 👳 G 👝 +                                                   |               |
|                                                 |   |                             |                                                           |               |
|                                                 |   |                             | GAOMON Aide Google Web Store Ajouter un rac               |               |
|                                                 |   |                             |                                                           |               |
|                                                 |   |                             |                                                           |               |
|                                                 |   |                             |                                                           |               |
|                                                 |   |                             | Activer Windows                                           |               |
|                                                 |   |                             | Accedez aux parametres pour activer                       | Personnaliser |

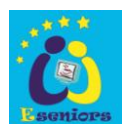

### 3 : S'affiche cette page de résultats

#### Cliquez sur le lien du site www :teamviewer.com

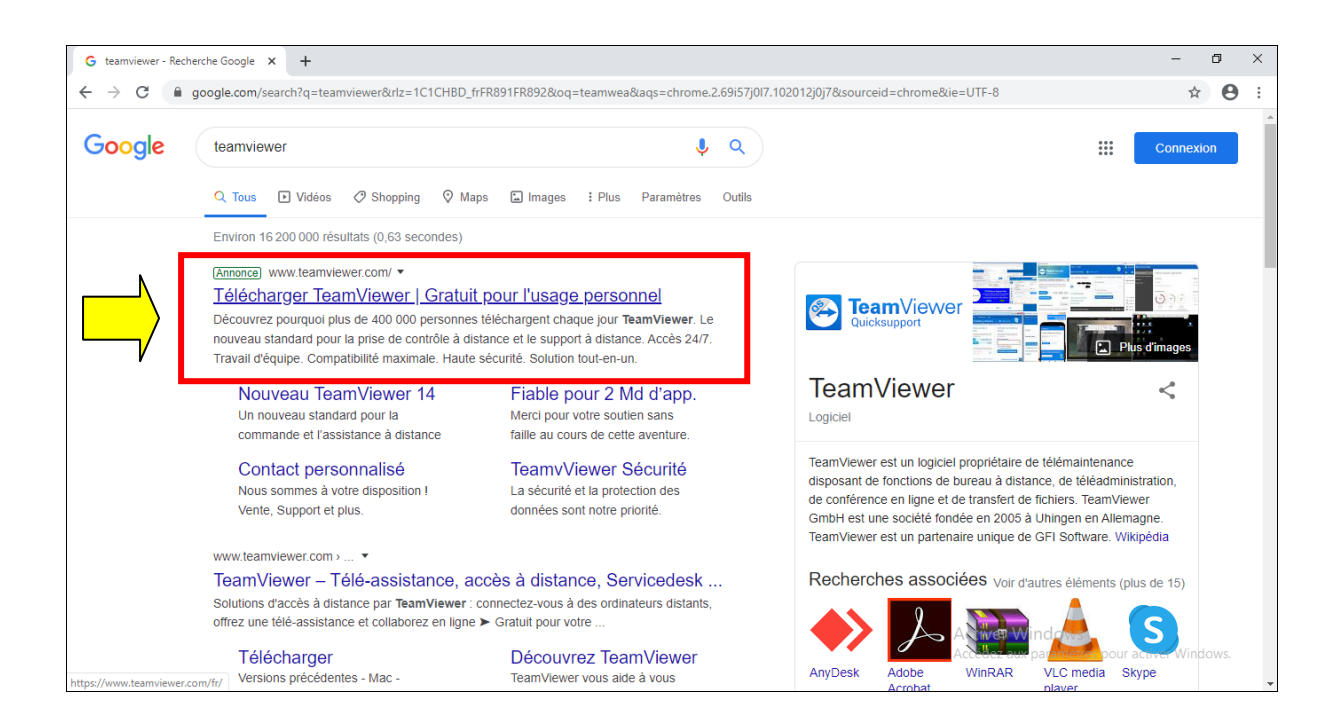

## 4 : Cliquez sur téléchargez gratuitement

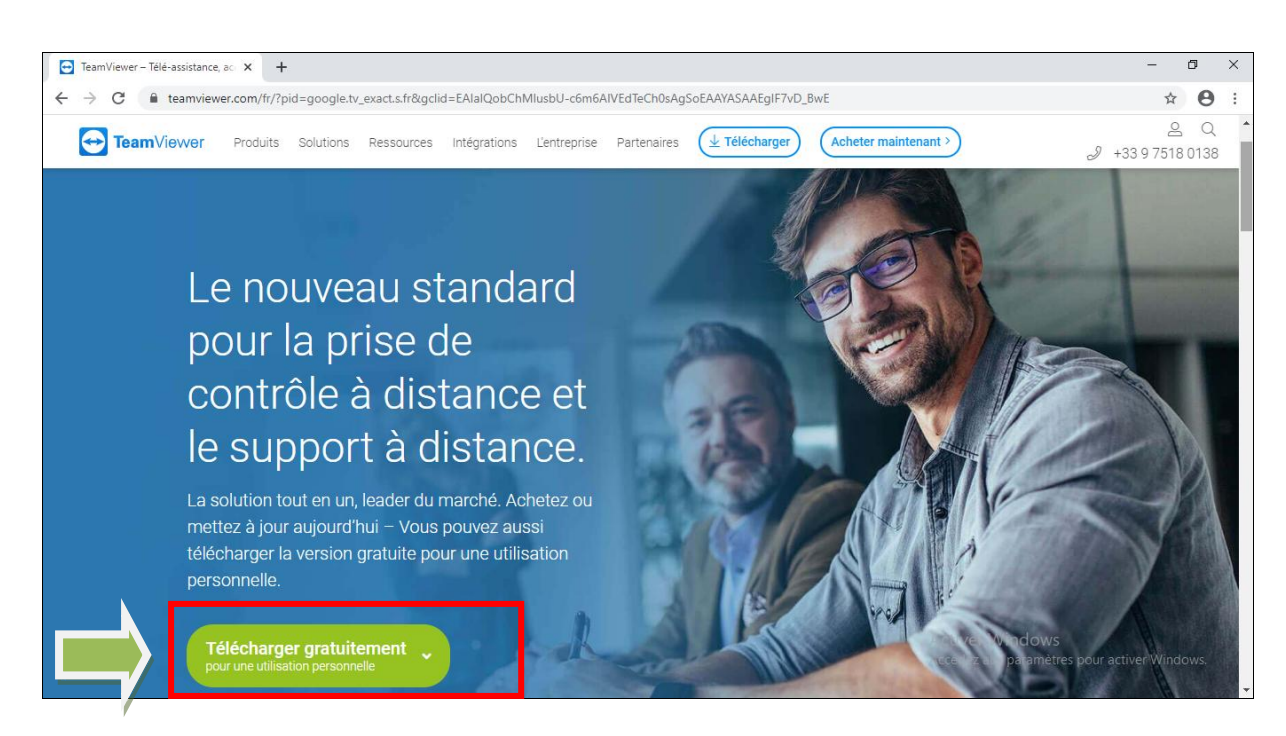

Page 2 sur 5

20/03/2020

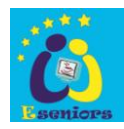

#### Le téléchargement démarre

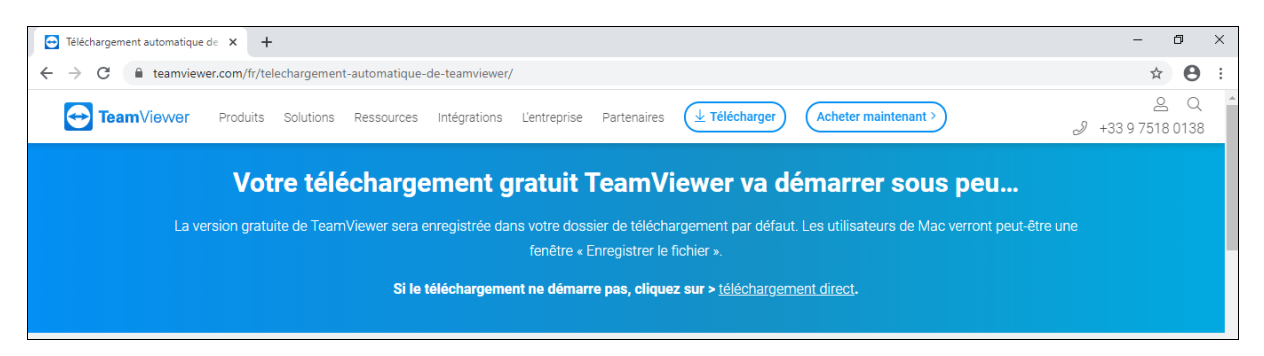

Apres le téléchargement, se rendre dans le dossier téléchargement de l'explorateur de fichiers

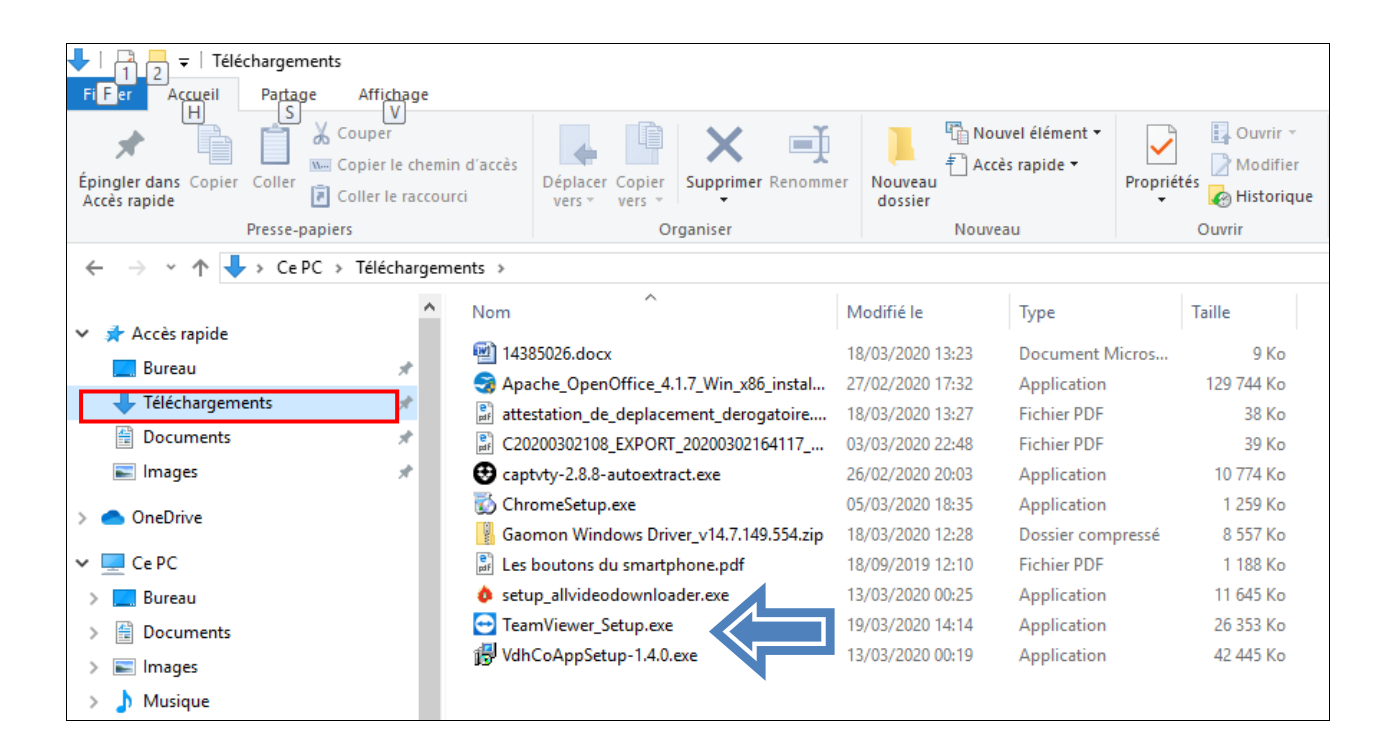

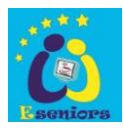

#### Trouvez le fichier téléchargé et double cliquez dessus

Cochez comme marqué ci-dessous et acceptez.

| A Installation de TeamViewer                                                                 |            | ~          |
|----------------------------------------------------------------------------------------------|------------|------------|
|                                                                                              |            | ^          |
| Bienvenue chez TeamViewer                                                                    |            |            |
| Assistance à distance, accéder à votre propre ordinateur, aux réunions, aux<br>présentations |            | $\bigcirc$ |
| Comment voulez-vous procéder ?                                                               |            |            |
|                                                                                              |            |            |
| O Installer pour contrôler ultérieurement cet ordinateur à distance                          |            |            |
| O Démarrer seulement                                                                         |            |            |
|                                                                                              |            |            |
| Comment utilisez-vous TeamViewer ?                                                           |            |            |
| O utilisation professionnelle / par une société                                              |            |            |
| ersonnellement / non commercialement                                                         |            |            |
| ) les deux                                                                                   |            |            |
| Afficher les paramètres avancés                                                              |            |            |
| Accord de licence : en continuant, vous acceptez les termes du contrat de<br>licence.        | - terminer | r          |

Une ID vous est fournie en plus d'un mot de passe, c'est ce que vous fournirez au technicien ou a la personne qui prendrai la main sur votre ordinateur

Ainsi les deux ordinateurs seront connectés ensemble.

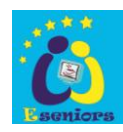

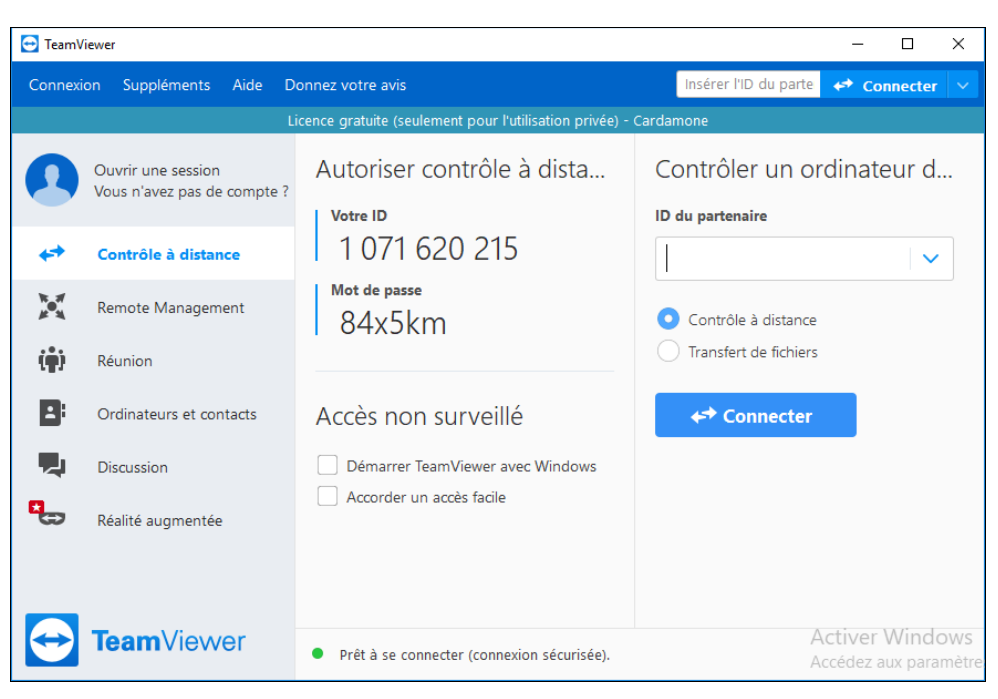